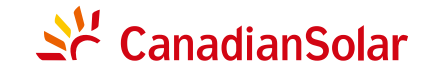

CANADIAN SOLAR INC.

Global Headquarters: 545 Speedvale Avenue, West Guelph, Ontario N1K 1E6, Canada Tel: +1 519 837 1881 Sales Inquiries Email: sales.ca@canadiansolar.com Technical Inquiries Email: service.ca@canadiansolar.com

CANADIAN SOLAR (USA), INC.

North America Headquarters: 3000 Oak Road, Ste 400, Walnut Creek, CA 94596 Tel: +1 888 998 7739 Sales Inquiries Email: sales.us@canadiansolar.com

Technical Inquiries Email: service.ca@canadiansolar.com

Europe, Middle East & Africa Canadian Solar EMEA GmbH Landsberger Strasse 94, 80339 Munich, Germany Tel.: +49 89 5199689 0 E-mail: service.emea@canadiansolar.com

This manual is subject to change without prior notification. Copyright is reserved. Duplication of any part of this issue is prohibited without written permission.

## ScanadianSolar

CSI SERIES GRID-TIED PV Inverter CSI-7KTL1P-GI-FL & CSI-8KTL1P-GI-FL CSI-9KTL1P-GI-FL & CSI-10KTL1P-GI-FL INSTALLATION AND OPERATION MANUAL VERSION 1.2

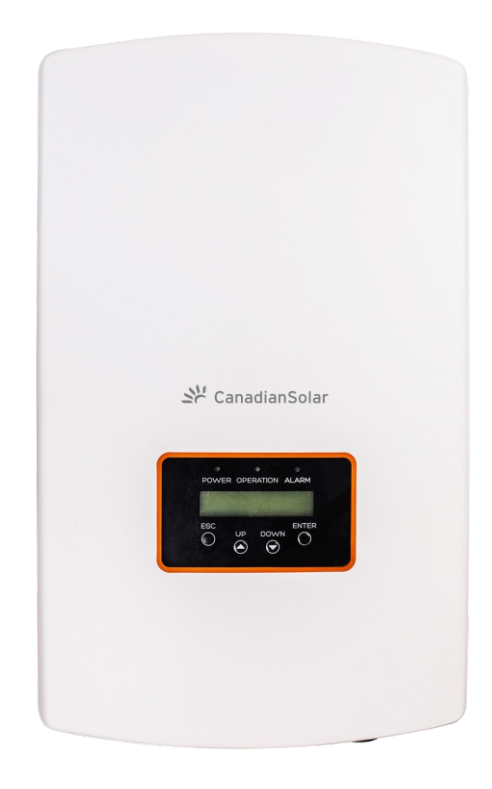

CANADIAN SOLAR INC. Canada, 545 Speedvale Avenue West, Guelph, Ontario, Canada N1K 1E6 www.canadiansolar.com

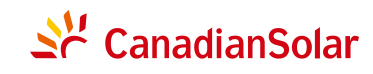

#### For professional use only

- Professional installer must read these guidelines carefully and strictly follow these instructions.
   Failure to follow these instructions may result in death, injury or property damage.
   The installation and handling of Inverters requires professional skills and should only be performed by qualified professionals. The installers must inform end–users (consumers) the aforesaid information accordingly.
- Product specifications are subject to change without notice. Every attempt has been made to make this document complete, accurate and up-to-date. Individuals reviewing this document and installers or service personnel are cautioned, however, that Canadian Solar reserves the right to make changes without notice and shall not be responsible for any damages, including indirect, incidental or consequential damages caused by reliance on the material presented including, but not limited to, omissions, typographical errors, arithmetical errors or listing errors in the material provided in this document.
- Canadian Solar accepts no liability for customers' failure to comply with the instructions for correct installation and will not be held responsible for upstream or downstream systems Canadian's equipment has supplied.
- The customer is fully liable for any modifications made to the system; therefore, any hardware or software modification, manipulation, or alteration not expressly agreed with the manufacturer shall result in the immediate cancellation of the warranty.
- Given the countless possible system configurations and installation environments, it is essential to verify adherence to the following:
  - There is sufficient space suitable for housing the equipment.
  - Airborne noise produced depending on the environment.
  - Potential flammability hazards.
- Canadian Solar will not be held liable for defects or malfunctions arising from:
  - Improper use of the equipment.
  - Deterioration resulting from transportation or particular environmental conditions.
  - Performing maintenance incorrectly or not at all.
  - Tampering or unsafe repairs.
  - Use or installation by unqualified persons.
- This product contains lethal voltages and should be installed by qualified electrical or service personnel having experience with lethal voltages.

## Contents

| 1. Introduction ·····                           | 3  |
|-------------------------------------------------|----|
| 1.1 Product Description                         | 3  |
| 1.2 Packaging ·····                             | 4  |
| 2. Safety Instructions                          | 5  |
| 2.1 Safety Symbols                              | 5  |
| 2.2 General Safety Instructions                 | 5  |
| 2.3 Notice For Use                              | 6  |
| 3. Overview                                     | 7  |
| 3.1 Front Panel Display                         | 7  |
| 3.2 LED Status Indicator Lights                 | 7  |
| 3.3 Keypad                                      | 8  |
| 3.4 LCD                                         | 8  |
| 4. Installation                                 | 9  |
| 4.1 Select Location for the Inverter            | 9  |
| 4.2 Mounting the Inverter                       | 11 |
| 4.3 Electrical Connections                      | 13 |
| 4.3.1 Connect PV side of inverter               | 13 |
| 4.3.2 Connect grid side of inverter             | 16 |
| 4.3.3 Max. overcurrent protection device (OCPD) | 18 |
| 4.3.4 Inverter monitoring connection            | 18 |
| 5. Start & Stop                                 | 19 |
| 5.1 Start the Inverter ·····                    | 19 |
| 5.2 Stop the Inverter                           | 19 |
| 6. Operation                                    | 20 |
| 6.1 Main Menu ·····                             | 20 |
| 6.2 Information                                 | 20 |
| 6.2.1 Lock screen                               | 21 |

## <u>Contents</u>

| 6.3 Settings ·····                           | 22 |
|----------------------------------------------|----|
| 6.3.1 Set Time                               | 22 |
| 6.3.2 Set Address                            | 22 |
| 6.4 Advanced Info.                           | 23 |
| 6.4.1 Alarm Message                          | 23 |
| 6.4.2 Running Message ·····                  | 24 |
| 6.4.3 Version                                | 24 |
| 6.4.4 Daily Energy                           | 24 |
| 6.4.5 Monthly Energy and Yearly Energy       | 24 |
| 6.4.6 Daily record                           | 25 |
| 6.4.7 Communication Data                     | 25 |
| 6.5 Advanced Settings                        | 25 |
| 6.5.1 Select Standard ·····                  | 25 |
| 6.5.2 Grid ON/OFF                            | 27 |
| 6.5.3 Clear Energy                           | 27 |
| 6.5.4 New Password                           | 27 |
| 6.5.5 Power control                          | 27 |
| 6.5.6 Calibrate Energy ·····                 | 28 |
| 6.5.7 AUS STD. Settings ·····                | 28 |
| 7. Maintenance ·····                         | 29 |
| 8. Troubleshooting                           | 29 |
| 9. Specifications                            | 32 |
| 10. Installation and commissioning checklist | 36 |

# 1. Introduction

## **1.1 Product Description**

Canadian Solar single phase inverters integrate DRM and backflow power control function, that could suitable for smart grid requirement. Single phase series inverter contain 4 models which are listed below: CSI-7KTL1P-GI-FL, CSI-8KTL1P-GI-FL, CSI-9KTL1P-GI-FL, CSI-10KTL1P-GI-FL

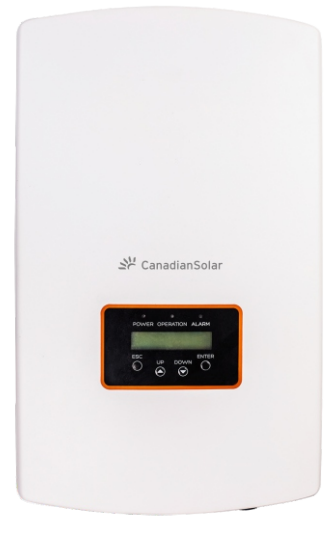

▲ Figure 1.1 Front side view

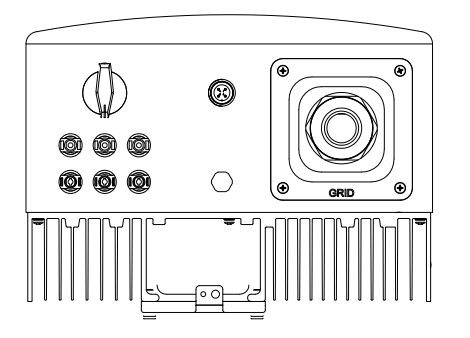

▲ Figure 1.2 Bottom side view

# 1. Introduction

# 2.Safety Instructions

## 1.2 Packaging

When you receive the inverter, ensure that all the parts listed below are included:

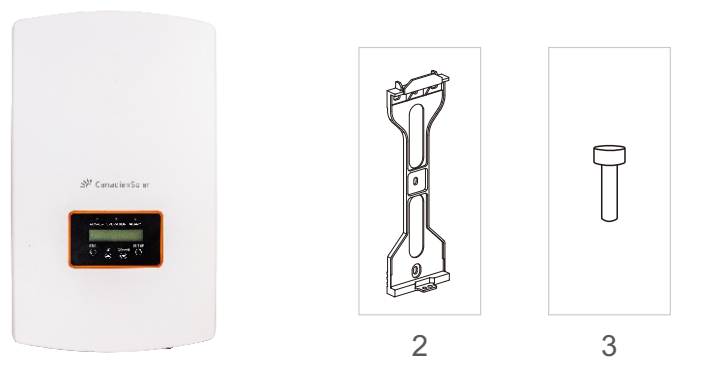

1

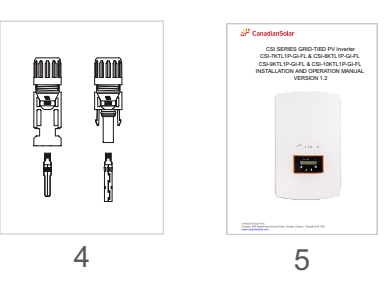

| Part # | Description          | Number  |
|--------|----------------------|---------|
| 1      | PV grid tie inverter | 1       |
| 2      | Wall/pole bracket    | 1       |
| 3      | Locking screws       | 1       |
| 4      | DC connector         | 3 pairs |
| 5      | Manual               | 1       |

▲ Table 1.1 Parts list

Improper use may result in potential electric shock hazards or burns. This manual contains important instructions that should be followed during installation and maintenance. Please read these instructions carefully before use and keep them for future reference.

## 2.1 Safety Symbols

Safety symbols used in this manual, which highlight potential safety risks and important safety information, are listed as follows:

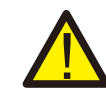

### WARNING:

WARNING symbol indicates important safety instructions, which if not correctly followed, could result in serious injury or death.

### NOTE:

NOTE symbol indicates important safety instructions, which if not correctly followed, could result in some damage or the destruction of the inverter.

## CAUTION:

CAUTION, RISK OF ELECTRIC SHOCK symbol indicates important safety instructions, which if not correctly followed, could result in electric shock.

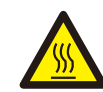

### CAUTION:

CAUTION, HOT SURFACE symbol indicates safety instructions, which if not correctly followed, could result in burns.

## 2.2 General Safety Instructions

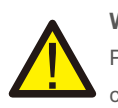

### WARNING:

Please don't connect PV array positive(+) or negative(-) to ground, it could cause serious damage to the inverter.

### WARNING:

Electrical installations must be done in accordance with the local and national electrical safety standards.

# 2.Safety Instructions

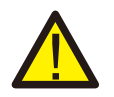

#### WARNING:

To reduce the risk of fire, over-current protective devices (OCPD) are required for circuits connected to the Inverter.

The DC OCPD shall be installed per local requirements. All photovoltaic source and output circuit conductors shall have disconnects that comply with the NEC Article 690, Part II. All Canadian Solar single phase inverters feature an integrated DC switch.

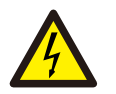

#### CAUTION:

Risk of electric shock. Do not remove cover. There is no user serviceable parts inside. Refer servicing to qualified and accredited service technicians.

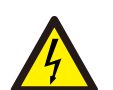

#### CAUTION:

The PV array (Solar panels) supplies a DC voltage when they are exposed to sunlight.

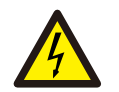

#### CAUTION:

Risk of electric shock from energy stored in capacitors of the Inverter. Do not remove cover for 5 minutes after disconnecting all power sources(service technician only). Warranty may be voided if the cover is removed without unauthorized.

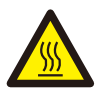

### CAUTION:

The surface temperature of the inverter can reach up to  $75^{\circ}$  (167 F). To avoid risk of burns, do not touch the surface of the inverter while it's operating. Inverter must be installed out of the reach of children.

### 2.3 Notice For Use

The inverter has been constructed according to the applicable safety and technical guidelines. Use the inverter in installations that meet the following specifications ONLY:

- 1.Permanent installation is required.
- 2. The electrical installation must meet all the applicable regulations and standards.
- 3. The inverter must be installed according to the instructions stated in this manual.
- 4. The inverter must be installed according to the correct technical specifications.
- 5.To startup the inverter, the Grid Supply Main Switch (AC) must be switched on, before the solar panel's DC isolator shall be switched on. To stop the inverter, the Grid Supply Main Switch (AC) must be switched off before the solar panel's DC isolator shall be switched off.

## 3.1 Front Panel Display

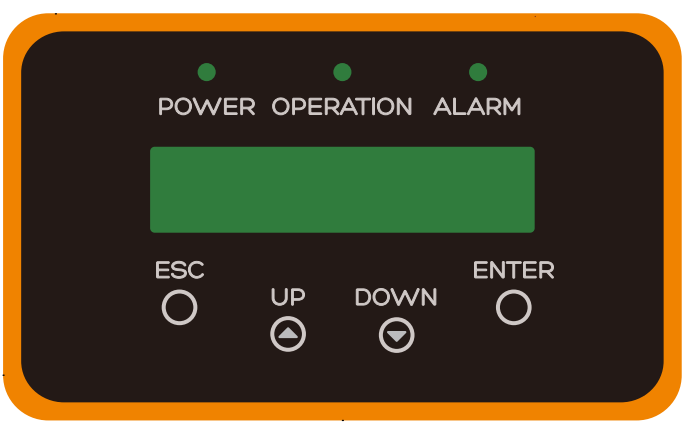

▲ Figure 3.1 Front Panel Display

### 3.2 LED Status Indicator Lights

There are three LED status indicator lights in the front panel of the inverter. Left LED: POWER LED (red) indicates the power status of the inverter. Middle LED: OPERATION LED (green) indicates the operation status. Right LED: ALARM LED (yellow) indicates the alarm status. Please see Table 3.1 for details

| Light     | Status   | Description                               |
|-----------|----------|-------------------------------------------|
|           | ON       | The inverter can detect DC power          |
| POWER     | OFF      | No DC power or low DC power               |
|           | ON       | The inverter is operating properly.       |
| OPERATION | OFF      | The inverter has stopped to supply power. |
|           | FLASHING | The inverter is initializing.             |
|           | ON       | Alarm or fault condition is detected.     |
| 😑 ALARM   | OFF      | The inverter is operating properly.       |

▲ Table 3.1 Status Indicator Lights

# 3. Overview

# 4. Installation

## 3.3 Keypad

There are four keys in the front panel of the Inverter(from left to right): ESC, UP, DOWN and ENTER keys. The keypad is used for:

- Scrolling through the displayed options (the UP and DOWN keys);
- Access to modify the adjustable settings (the ESC and ENTER keys).

## 3.4 LCD

The two-line Liquid Crystal Display (LCD) is located on the front panel of the Inverter, which shows the following information:

- Inverter operation status and data;
- Service messages for operator;
- Alarm messages and fault indications.

## 4.1 Select a Location for the Inverter

To select a location for the inverter, the following criteria should be considered:

- Do not install in small closed spaces where air can not circulate freely. To avoid overheating, always make sure the flow of air around the inverter is not blocked.
- Exposure to direct sunlight will increase the operational temperature of the inverter and may cause output power limiting. Canadian Solar recommends inverter installed to avoid direct sunlight or raining.
- To avoid over heating ambient air temperature MUST be considered when choosing the inverter installation location. Canadian Solar recommends using a sun shade minimizing direct sunlight when the ambient air temperature around the unit exceeds 104°F/40°C.

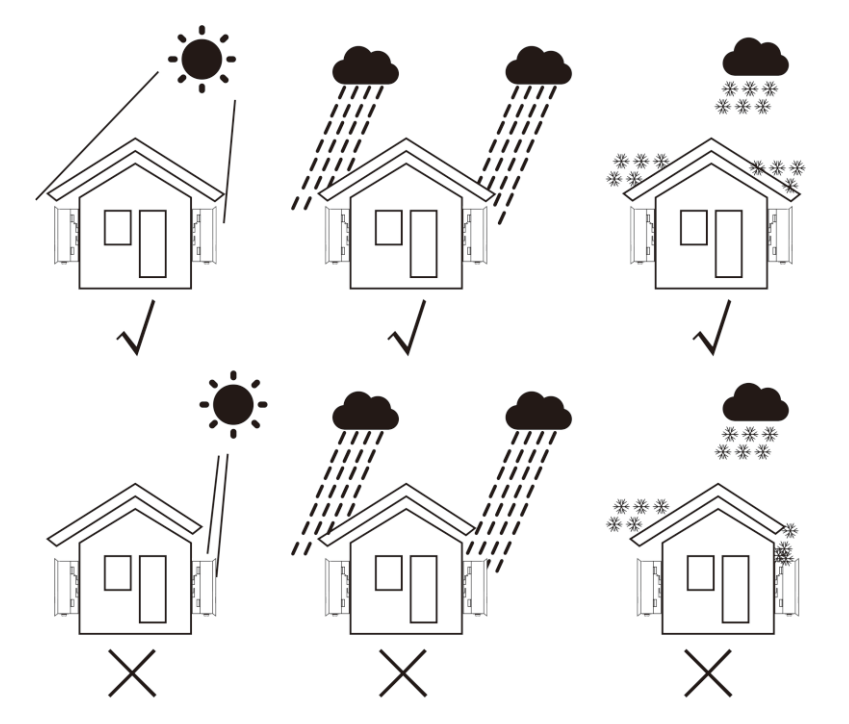

▲ Figure 4.1 Recommended Installation locations

# 4. Installation

- Install on a wall or strong structure capable of bearing the weight.
- Install vertically with a maximum incline of +/- 5°. If the mounted inverter is tilted to an angle greater than the maximum noted, heat dissipation can be inhibited, and may result in less than expected output power.
- When 1 or more inverters are installed in one location, a minimum 12inchs clearance should be kept between each inverter or other object. The bottom of the inverter should be 20inchs clearance to the ground.

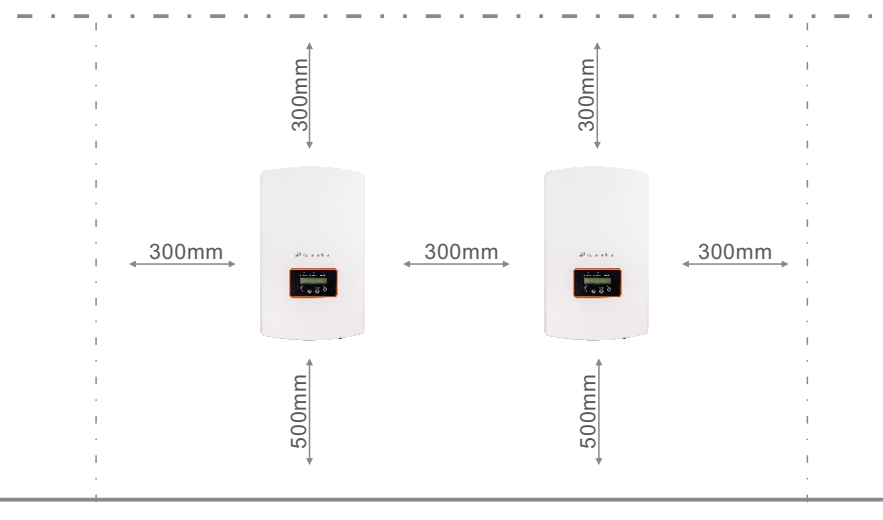

▲ Figure 4.2 Inverter Mounting clearance

- Visibility of the LED status indicator lights and the LCD located at the front panel of the inverter should be considered.
- Adequate ventilation must be provided if the inverter is to be installed in a confined space.

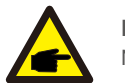

NOTE:

Nothing should be stored on or placed against the inverter.

## 4.2 Mounting the Inverter

Dimensions of mounting bracket:

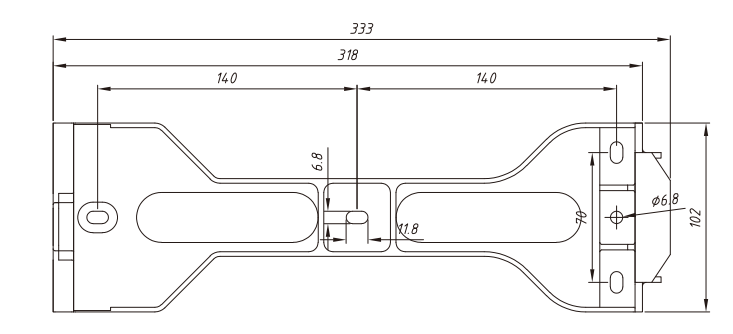

▲ Figure 4.3 Inverter wall mounting

Please see Figure 4.4 and Figure 4.5 for instruction on mounting the inverter to a wall or pillar. The inverter shall be mounted vertically. The steps to mount the inverter are listed below:

1. According to the figure 4.2, select the mounting height of the bracket and mark the mounting holes. For brick walls, the position of the holes should be suitable for the expansion bolts.

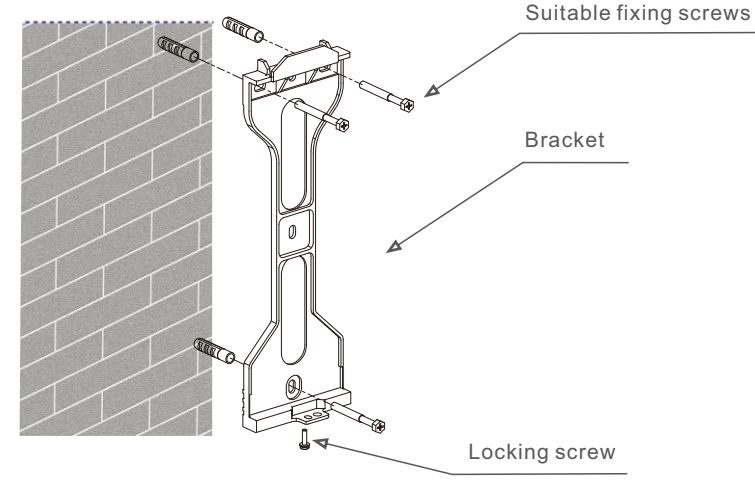

▲ Figure 4.4 Inverter wall mounting

## 4. Installation

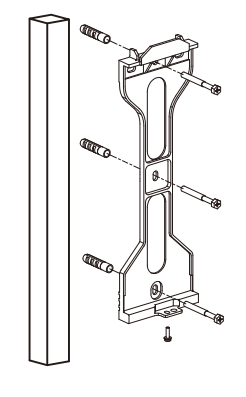

▲ Figure 4.5 Inverter pillar mounting

2.Make sure the bracket is horizontal and the mounting holes (in Figure 4.4 and Figure 4.5) are marked correctly. Drill the holes into the wall or pillar at your marks.

 $\ensuremath{\texttt{3.Use}}$  the suitable screws to fix the bracket to the wall.

## WARNING: The inverter

The inverter must be mounted vertically.

4.Lift up the inverter (be careful to avoid body strain), and align the back bracket on the inverter with the convex section of the mounting bracket. Hang the inverter on the mounting bracket and make sure the inverter is secure (see Figure 4.6)

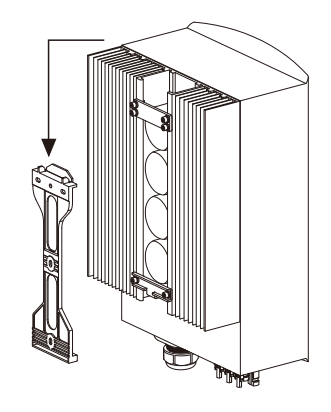

5. Use screws to fix the bottom of the inverter to the mount bracket.

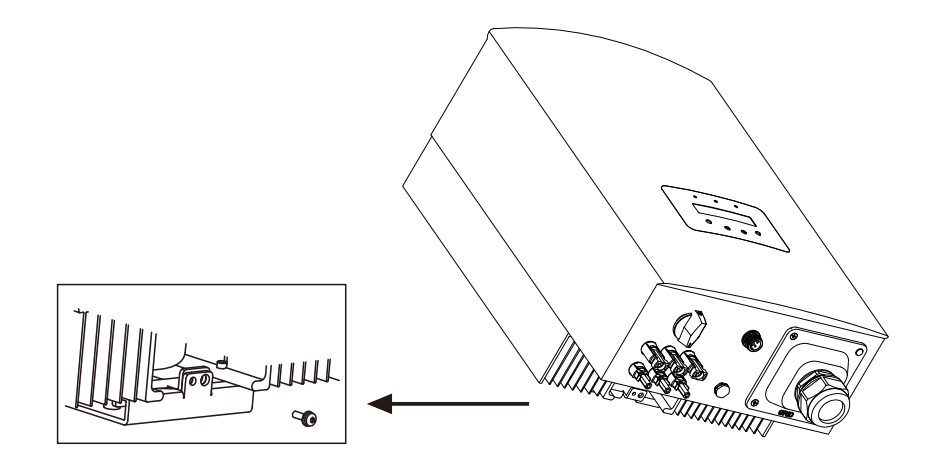

#### ▲ Figure 4.7 Fix the inverter

The are two holes at the bottom of bracket, one to fix the inverter, another for the lock. **The diameter of the lock should be less than 0.27in (7mm).** 

## 4.3 Electrical Connections

### 4.3.1 Connect PV side of inverter

The electrical connection of the inverter must follow the steps listed below:

- 1. Switch the Grid Supply Main Switch (AC) OFF.
- 2. Switch the DC Isolator OFF.

3. Assemble PV input connector to the Inverter.

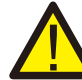

Before connecting inverter, please make sure the PV array open circuit voltage is within the limit of the inverter

▲ Figure 4.6 Wall Mount Bracket

## 4. Installation

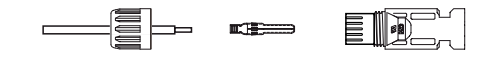

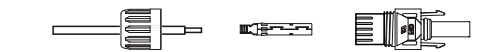

▲ Figure 4.10 Disassemble the Connector Cap nut

ii) Insert the wire into the connector cap nut and contact pin.

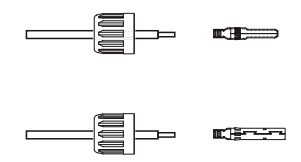

▲ Figure 4.11 Insert the Wire into the Connector Cap nut and contact pin iii) Crimp the contact pin to the wire using a proper wire crimper.

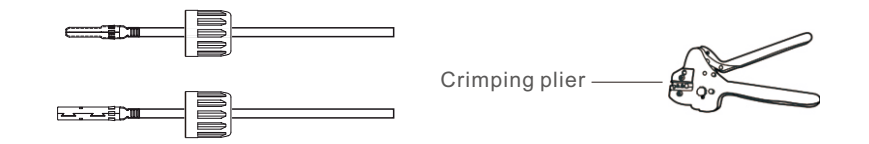

▲ Figure 4.12 Crimp the contact pin to the wire

iv) Insert the contact pin to the top part of the connector and screw up the cap nut to the top part of the connector.

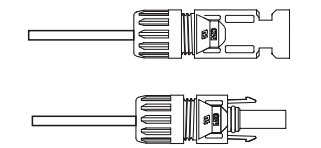

# r

cause serious damages to the inverter

matches the "DC+" and "DC-" symbols.

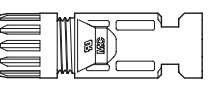

**T**he second second sec

Maximum 600Voc for CSI-7KTL1P-GI-FL CSI-8KTL1P-GI-FL

CSI-9KTL1P-GI-FL CSI-10KTL1P-GI-FL

Please don't connect PV array positive or negative pole to the ground, it could

Before connection, please make sure the polarity of the output voltage of PV array

- ▲ Figure 4.8 DC+ Connector
- ▲ Figure 4.9 DC- Connector

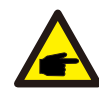

Please use approved DC cable for PV system.

| Cable ture                                   | Cross section         |                   |
|----------------------------------------------|-----------------------|-------------------|
| Cable type                                   | Range                 | Recommended value |
| Industry generic PV cable<br>( model:PV1-F ) | 4.0~6.0<br>(12~10AWG) | 4.0 (12AWG)       |

▲ Table 4.1 DC cable

The steps to assemble the DC connectors are listed as follows:

I) Strip off the DC wire for about 7mm, Disassemble the connector cap nut.

.15.

# 4. Installation

v) Then connect the DC connectors to the inverter. Small click will confirm connection.

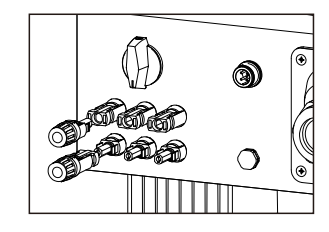

▲ Figure 4.14 Connect the DC Connectors to the Inverter

### 4.3.2 Connect grid side of inverter

For all AC connections, 10- 25mm<sup>2</sup> 105 °C cable is required to be used. Please make sure the resistance of cable is lower than 1.5ohm. If the wire is longer than 20m, it's recommended to use 16-25mm<sup>2</sup> cable.

The steps to assemble the AC grid terminals are listed as follows:

A) Strip the end of AC cable outer insulating jacket about 60mm then strip the end of each wire about 10mm. (as shown in figure 4.15)

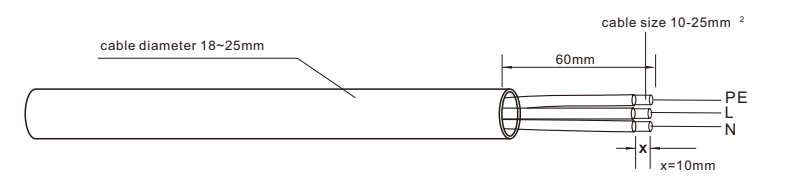

▲ Figure 4.15 Stripped AC Wires

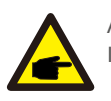

#### Additional explanation:

If the diameter of the protective layer of the AC cable is less than the recommended (18-25mm) it should be spirally wounded the protective.

B) Disassemble the 4 screws on the AC terminal cover and take out the cover. Disassemble the screw under terminal rack and Pull out the terminal (as shown in figure 4. 16)

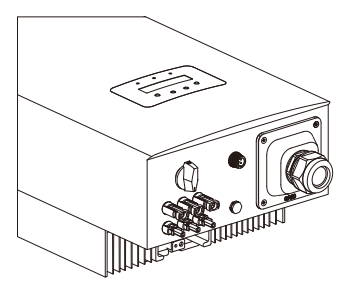

▲ Figure 4.16 Disassemble AC terminal cover

C) Insert the 3 cables into AC terminal and use the slotted screwdriver to tight the screws. The torque is 2-2.5Nm.( as shown in figure 4.17)

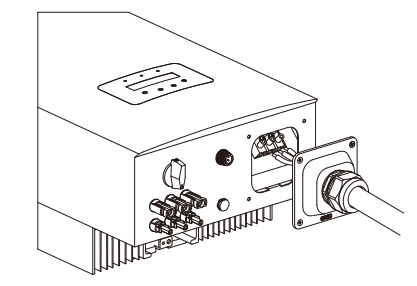

▲ Figure 4.17 Connect cable to AC terminal

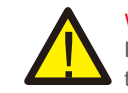

WARNING:

Please do not put the insulating layer of the cable in to the terminal when tight the screws, otherwise it will cause poor contact.

D) Push the AC terminals along the rail to the inside of the inverter then tighten the screw under rack. Lock the 4 screws of AC terminal and tighten the cap nut of AC terminal. (as shown in figure 4.18)

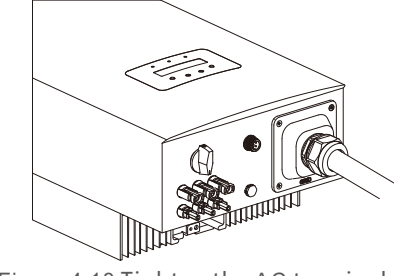

▲ Figure 4.18 Tighten the AC terminal

# 5. Start & Stop

### 4.3.3 Max. over current protection device (OCPD)

To protect the inverter's AC grid connection conductors, Canadian Solar recommends installing breakers that will protect against overcurrent. The following table defines OCPD ratings for the Canadian Solar 7-10kW single phase inverters.

| Inverter          | Rated<br>voltage(V) | Rated output<br>current (A) | Current for protection device (A) |
|-------------------|---------------------|-----------------------------|-----------------------------------|
| CSI-7KTL1P-GI-FL  | 220/230             | 31.8/30.4                   | 40                                |
| CSI-8KTL1P-GI-FL  | 220/230             | 36.4/34.8                   | 60                                |
| CSI-9KTL1P-GI-FL  | 220/230             | 40.9/39.1                   | 60                                |
| CSI-10KTL1P-GI-FL | 220/230             | 45.5/43.5                   | 60                                |

▲ Table 4.3 Rating of grid OCPD

#### 4.3.4 Inverter monitoring connection

The inverter can be monitored via Wi-Fi or GPRS. All Canadian Solar communication devices are optional (Figure 4.18). For connection instructions, please refer to the Canadian Solar Monitoring Device installation manuals.

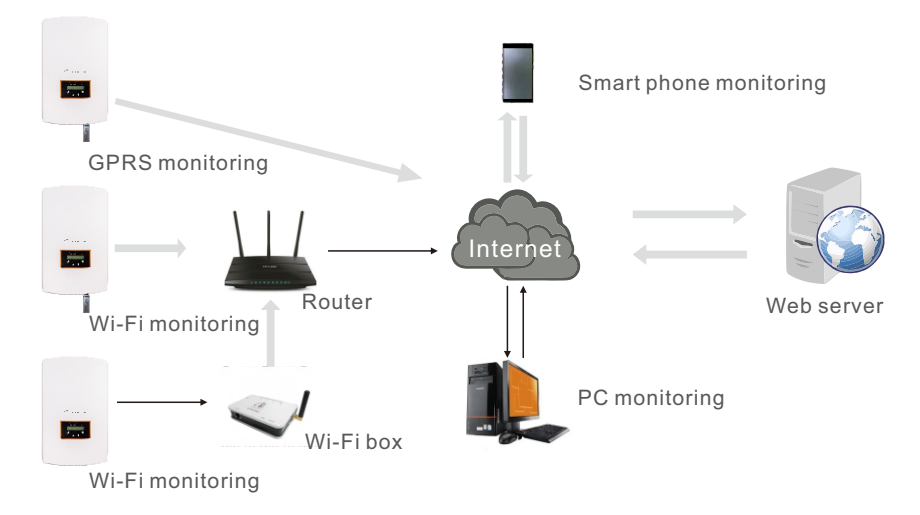

▲ Figure4.18 Wi-Fi communication function

### 5.1 Start the Inverter

To start up the Inverter, it is important that the following steps are strictly followed:

- 1. Switch the grid supply main Switch (AC) ON first.
- 2. Switch the DC switch ON. If the voltage of PV arrays are higher than start up voltage, the inverter will turn on. The red LED power will light.
- 3. When both the DC and the AC sides supply to the inverter, it will be ready to generate power. Initially, the inverter will check both its internal parameters and the parameters of the AC grid, to ensure that they are within the acceptable limits. At the same time, the green LED will flash and the LCD displays the information of INITIALIZING.
- 4. After 30-300 seconds (depending on local requirement), the inverter will start to generate power. The green LED will be on continually and the LCD displays GENERATING.

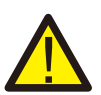

#### WARNING:

Do not touch the surface when the inverter is operating. It may be hot and cause burns.

### 5.2 Stop the Inverter

To stop the Inverter, the following steps must be strictly followed:

- 1. Switch the Supply Main Switch (AC) OFF.
- 2. Wait 30 seconds. Switch the DC Switch OFF. All the LEDs of the inverter will be off in one minute.

# 6. Operation

During normal operation, the display alternately shows the power and the operation status with each screen lasting for 10 seconds (see Figure 6.1). Screens can also be scrolled manually by pressing the UP and DOWN keys. Press the ENTER key to access to the Main Menu.

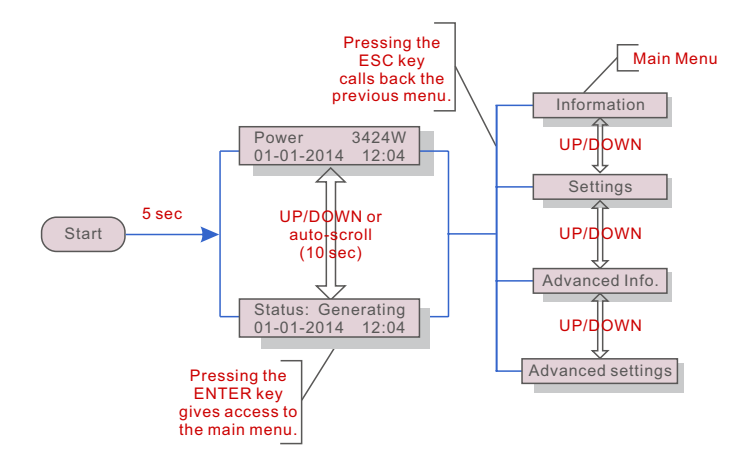

▲ Figure 6.1 Operation Overview

## 6.1 Main Menu

There are four submenus in the Main Menu (see Figure 6.1):

- 1. Information
- 2. Settings
- 3. Advanced Info.
- 4. Advanced Settings

### 6.2 Information

The Canadian Solar Single Phase 4G Inverter main menu provides access to operational data and information. The information is displayed by selecting "Information" from the menu and then by scrolling up or down.

| Display                                    | Duration | Description                                                                                      |
|--------------------------------------------|----------|--------------------------------------------------------------------------------------------------|
| V_DC1 350.8V<br>I_DC1 5.1A                 | 10 sec   | V_DC1: Shows input 01 voltage value.<br>I_DC1: Shows input 01 current value.                     |
| V_DC3 350.8V<br>I_DC3 5.1A                 | 10 sec   | V_DC3: Shows input 03 voltage value.<br>I_DC3: Shows input 03 current value.                     |
| V_Grid 230.4V<br>I_Grid 8.1A               | 10 sec   | V_Grid: Shows the grid's voltage value<br>I_Grid: Shows the grid's current value.                |
| Status: Generating<br>Power: 1488W         | 10 sec   | Status: Shows instant status of the Inverter.<br>Power: Shows instant output power value.        |
| Grid Frequency<br>F_Grid 60.06Hz           | 10 sec   | F_Grid: Shows the grid's frequency value.                                                        |
| Total Energy<br>0258458 kwh                | 10 sec   | Total generated energy value.                                                                    |
| This Month: 0123kwh<br>Last Month: 0123kwh | 10 sec   | This Month: Total energy generated this month.<br>Last Month: Total energy generated last month. |
| Today: 15.1kwh<br>Yesterday: 13.5kwh       | 10 sec   | Today: Total energy generated today.<br>Yesterday: Total energy generated yesterday.             |
| Inverter SN<br>0000000000000               | 10 sec   | Display series number of the inverter                                                            |

#### ▲ Table 6.1 Information list

### 6.2.1 Lock screen

Pressing the ESC key returns to the Main Menu. Pressing the ENTER key locks (Figure 6.2(a)) or unlocks (Figure 6.2 (b)) the screen.

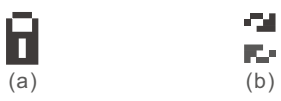

▲ Figure 6.2 Locks and Unlocks the Screen of LCD

# 6. Operation

## 6.3 Settings

The following submenus are displayed when the Settings menu is selected:

1.Set Time

2.Set Address

### 6.3.1 Set Time

This function allows time and date setting. When this function is selected, the LCD will display a screen as shown in Figure 6.3.

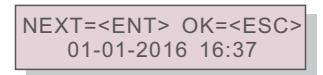

▲ Figure 6.3 Set Time

Press the UP/DOWN keys to set time and data. Press the ENTER key to move from one digit to the next (from left to right). Press the ESC key to save the settings and return to the previous menu.

### 6.3.2 Set Address

This function is used to set the address when muti inverters are connected to single monitor. The address number can be assigned from "01" to "99" (see Figure 6.4). The default address number of Canadian Solar Single Phase Inverter is "01".

YES=<ENT> NO=<ESC> Set Address: 01

▲ Figure 6.4 Set Address

Press the UP/DOWN keys to set the address. Press the ENTER key to save the settings. Press the ESC key to cancel the change and return to the previous menu.

## 6.4 Advanced Info - Technicians Only

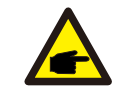

NOTE:

To access to this area is for fully qualified and accredited technicians only. Enter menu "Advanced Info." and "Advanced settings" (need password).

Select "Advanced Info." from the Main Menu. The screen will require the password as below

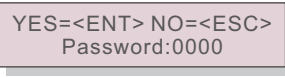

▲ Figure 6.5 Enter password

The default password is "0010". Please press "down" to move the cursor, press "up" to select the number.

After enter the correct password the Main Menu will display a screen and be able to access to the following information.

1.Alarm Message 2. Running message 3. Version 4. Daily Energy
5. Monthly Energy 6. Yearly Energy 7. Daily Record 8. Communication Data
The screen can be scrolled manually by pressing the UP/DOWN keys. Pressing the ENTER key gives access to a submenu. Press the ESC key to return to the Main Menu.

### 6.4.1 Alarm Message

The display shows the 100 latest alarm messages (see Figure 6.6). Screens can be scrolled manually by pressing the UP/ DOWN keys. Press the ESC key to return to the previous menu.

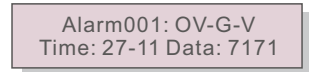

▲ Figure 6.6 Alarm Message

# 6. Operation

### 6.4.2 Running Message

This function is for maintaince person to get running message such as internal temperature, Standard NO. etc.

Screens can be scrolled manually by pressing the UP/DOWN keys.

### 6.4.3 Version

The screen shows the model version and the software version of the Inverter (see Figure 6.7).

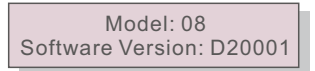

▲ Figure 6.7 Model Version and Software Version

### 6.4.4 Daily Energy

The function is for checking the energy generation for selected day.

YES=<ENT>NO=<ESC> Select: 2015-02-23

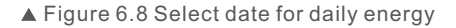

Press DOWN key to move the cursor to day, month and year, press UP key to change the digit. Press Enter after the date is fixed.

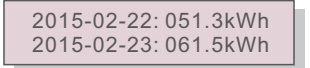

▲ Figure 6.9 Daily energy

Press UP/DOWN key to move one date from another.

### 6.4.5 Monthly Energy and Yearly Energy

The two functions are for checking the energy generation for selected month and Year

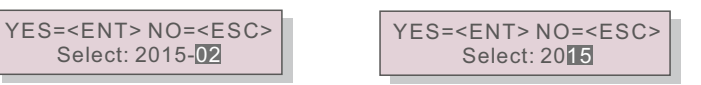

<sup>▲</sup> Figure 6.10 Select month for monthly energy ▲ Figure 6.11 Select year for yearly energy

Press DOWN key to move the cursor, press UP key to change the digit. Press Enter after the month/year is fixed.

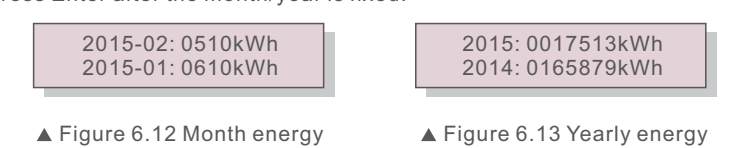

Press UP/DOWN key to move one date from another.

#### 6.4.6 Daily record

The screen shows history of changing settings. Only for maintance personel.

#### 6.4.7 Communication Data

The screen shows the internal data of the Inverter (see Figure 6.14), which is for service technicians only.

01-05: 01 25 E4 9D AA 06-10: C2 B5 E4 9D 55

▲ Figure 6.14 Communication Data

## 6.5 Advanced Settings - Technicians Only

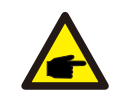

To access to this area is for fully qualified and accredited technicians only. Please follow 6.4 to enter password to access this menu.

Select Advanced Settings from the Main Menu to access the following options:

- 1.Select Standard 2.Grid ON/OFF 3.Clear Energy 4. New Password
- 5. Power Control 6. Calibrate Energy 7. AUS STD. Settings

#### 6.5.1 Selecting Standard

NOTE:

This function is used to select the grid's reference standard (see Figure 6.11).

YES=<ENT> NO=<ESC> Standard:AUS-Q-0.8

▲ Figure 6.15

# 6. Operation

Press the UP/DOWN keys to select the standard (AS4777, VDE4105, VDE0126, UL-240V-A, UL-208V-A, UL-240V, UL-208V, MEX-CFE, G83/2 (for 1-3.6kW models), G59/3 (for 4-5kW models), EN50438 DK, EN50438 IE, EN50438 NL and "User-Def" function). Press the ENTER key to confirm the setting. Press the ESC key to cancel changes and returns to previous menu.

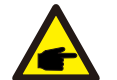

**NOTE:** This function is for technicians use only.

Selecting the "User-Def" menu will access to the following submenu (see Figure 6.16),

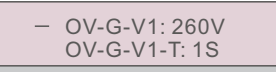

▲ Figure 6.16

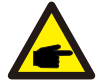

NOTE: The "User-Def" function can be only used by the service engineer and must be allowed by the local energy supplier.

Below is the setting range for "User-Def". Using this function, the limits can be changed manually.

| OV-G-V1: 220290V   | OV-G-F1: 50.2-53Hz(60.2-64Hz) |
|--------------------|-------------------------------|
| OV-G-V1-T: 0.19S   | OV-G-F1-T: 0.19S              |
| OV-G-V2: 220290V   | OV-G-F2: 50.2-53Hz(60.2-64Hz) |
| OV-G-V2-T: 0.11S   | OV-G-F2-T: 0.19S              |
| UN-G-V1: 90210V    | UN-G-F1: 47-49.5Hz(56-59.8Hz) |
| UN-G-V1-T: 0.19S   | UN-G-F1-T: 0.19S              |
| UN-G-V2: 90210V    | UN-G-F2: 47-49Hz(56-59.8Hz)   |
| UN-G-V2-T: 0.11S   | UN-G-F2-T: 0.19S              |
| Startup-T: 10-600S | Restore-T: 10-600S            |

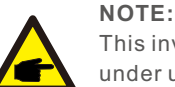

This inverter inclding two level protections for voltage and frequency under user-def mode; please set the same value both level one and level two if the gird only have one level requriement, eg. Brazil...etc.

Press the UP/DOWN keys to scroll through items. Press the ENTER key to edit the highlighted item. Press the UP/DOWN keys again to change the setting. Press the ENTER key to save the setting. Press the ESC key to cancel changes and returns to the previous menu.

### 6.5.2 Grid ON/OFF

This function is used to start up or stop the power generation of Canadian Solar Single Phase Inverter (see Figure 6.17).

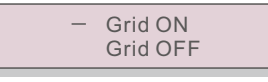

#### ▲ Figure 6.17 Set Grid ON/OFF

Screens can be scrolled manually by pressing the UP/DOWN keys. Press the ENTER key to save the setting. Press the ESC key to return to the previous menu.

### 6.5.3 Clear Energy

Clear Energy can reset the history yield of inverter

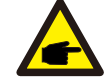

These two functions are applicable by maintenance personnel only, wrong operation will prevent the inverter from working properly.

### 6.5.4 New Password

This function is used to set the new password for menu "Advanced info." and "Advanced information" (see Figure 6.18).

YES=<ENT> NO=<ESC> Password: 0000

▲ Figure 6.18 Set new password

Enter the right password before set new password. Press the DOWN key to move the cursor, Press the UP key to revise the value. Press the ENTER key to execute the setting. Press the ESC key to return to the previous menu.

### 6.5.5 Power control

Active and reactive power can be set through power setting button.

There are 5 item for this sub menu:

1. Set output power 2. Set Reactive Power 3. Out\_P With Restore

4. Rea\_P With Restore 5. Select PF Curve

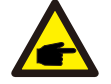

This function is applicable by maintenance personnel only, wrong operation will prevent the inverter from reaching maximum power.

# 7. Maintenance

### 6.5.6 Calibrate Energy

Maintenance or replacement could clear or cause a different value of total energy. Use this function could allow user to revise the value of total energy to the same value as before. If the monitoring website is used the data will be synchronous with this setting automatically. (see Figure 6.19).

#### YES=<ENT> NO=<ESC> Energy:0000000kWh

▲ Figure 6.19 Calibrate energy

Press the DOWN key to move the cursor, Press the UP key to revise the value. Press the ENTER key to execute the setting. Press the ESC key to return to the previous menu.

### 6.5.7 AUS STD. Settings

This sub menu is enabled when the grid standard is set to AS4777. To comply with New AUS/ NZ 4777.2, Canadian Solar inverter could set different work mode to work with different grid requirement.

There are 4 setting under AUS STD settings.

1. Working mode 2. Power Rate limit 3. Freq. Derate set 4. 10mins OV-G-V set.

There are 5 work mode in working mode submenu.

1. Fixed PF 2. Reac. Power 3. Power-PF 4. Volt-Watt 5. Volt-Var.

The parameter in each model could be set as below:

1. Fixed PF Set PF (-0.8, +0.8), Default 1, Resolution 0.01

**2. Reac. Power** Set reacive power (0, 60%), Default 0, Resolution 1%

## 7.Maintenance

Canadian Solar Single Phase Inverter does not require any regular maintenance. However, cleaning the dust on heat-sink will help the inverter to dissipate the heat and increase its life time.

The dust can be removed with a soft brush.

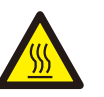

### CAUTION:

Do not touch the inverter's surface when it is operating. Some parts of the inverter may be hot and cause burns. Turn off the inverter (refer to Section 5.2) and wait for a cool-down period before before any maintenance or cleaning operation.

The LCD and the LED status indicator lights can be cleaned with a damp cloth if they are too dirty to be read.

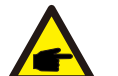

### NOTE:

Never use any solvents, abrasives or corrosive materials to clean the inverter.

## 8. Troubleshooting

The inverter is designed in accordance with the most important international grid-tied standards and safety and electromagnetic compatibility requirements. Before delivering to the customer, the inverter has been subjected to several tests to ensure its optimal operation and reliability.

In case of failure, the LCD screen will display an alarm message. In this case, the inverter may stop feeding into the grid. The failure descriptions and their corresponding alarm messages are listed in Table 8.1:

# 8. Trouble Shooting

# 8. Trouble Shooting

| Alarm Message                      | Failure description                      | Solution                                                                                                    |
|------------------------------------|------------------------------------------|----------------------------------------------------------------------------------------------------|
| No power                           | Inverter no power<br>on LCD              | <ol> <li>Check PV input connections</li> <li>Check DC input voltage         <ul> <li>(single phase &gt;120V, three phase &gt;350V)</li> <li>Check if PV+/- is reversed</li> </ul> </li> </ol> |
| LCD show initializing all the time | can not start-up                         | <ol> <li>Check if the connector on main<br/>board or power board are fixed.</li> <li>Check if the DSP connector to<br/>power board are fixed.</li> </ol>                                      |
| OV-G-V01/02/03/04                  | Over grid voltage                        | <ol> <li>Resistant of AC cable is too high.<br/>Change bigger size grid cable</li> <li>Adjust the protection limit if it's<br/>allowed by electrical company.</li> </ol>                      |
| UN-G-V01/02                        | Under grid voltage                       |                                                                                                    |
| OV-G-F01/02                        | Over grid frequency                      | 1. Use user define function to adjust the                                                                                                    |
| UN-G-F01/02                        | Under grid frequency                     | electrical company.                                                                                                    |
| G-IMP                              | High grid impedance                      |                                                                                                    |
| NO-GRID                            | No grid voltage                          | <ol> <li>Check connections and grid switch.</li> <li>Check the grid voltage inside inverter<br/>terminal.</li> </ol>                                                                          |
| OV-DC01/02/03/04                   | Over DC voltage                          | 1.Reduce the module number in series                                                                                                    |
| OV-BUS                             | Over DC bus voltage                      | 1.Check inverter inductor connection                                                                                                    |
| UN-BUS01/02                        | Under DC bus voltage                     | 2.Check driver connection                                                                                                    |
| GRID-INTF01/02                     | Grid interference                        |                                                                                                    |
| OV-G-I                             | Over grid current                        | 1.Restart inverter<br>2.Change power board                                                                                                    |
| IGBT-OV-I                          | Over IGBT current                        | 2.0                                                                                                    |
| DC-INTF<br>OV-DCA-I                | DC input overcurrent                     | 1.Restart inverter<br>2.Identify and remove the string to the fault MPPT<br>2.Change power board                                                                                              |
| IGFOL-F                            | Grid current tracking fail               | 1.Restart inverter or contact installer.                                                                                                    |
| IG-AD                              | Grid current sampling fail               |                                                                                                    |
| OV-TEM                             | Over Temperature                         | <ol> <li>Check inverter surrounding ventilation.</li> <li>Check if there's sunshine direct on<br/>inverter in hot weather.</li> </ol>                                                         |
| INI-FAULT                          | Initialization system fault              |                                                                                                    |
| DSP-B-FAULT                        | Comm. failure between main and slave DSP | 1.Restart inverter or contact installer.                                                                                                    |
| 12Power-FAULT                      | 12V power supply fault                   |                                                                                                    |

| Alarm Message            | Failure description        | Solution                                                                                                    |
|--------------------------|----------------------------|----------------------------------------------------------------------------------------------------|
| PV ISO-PRO<br>01/02      | PV isolation protection    | <ol> <li>Remove all DC input, reconnect and<br/>restart inverter one by one.</li> <li>Identify which string cause the fault and<br/>check the isolation of the string.</li> </ol> |
| ILeak-PRO<br>01/02/03/04 | Leakage current protection | 1.Check AC and DC connection<br>2.Check inverter inside cable connection.                                                                                                    |
| RelayChk-FAIL            | Relay check fail           | 1.Restart inverter or contact installer.                                                                                                    |
| DCinj-FAULT              | High DC injection current  | 1.Restart inverter or contact installer.                                                                                                    |

▲ Table 8.1 Fault message and description

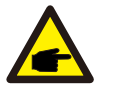

NOTE: If the inve

If the inverter displays any alarm message as listed in Table 8.1; please turn off the inverter (refer to Section 5.2 to stop your inverter) and wait for 5 minutes before restarting it (refer to Section 5.1 to start your inverter). If the failure persists, please contact your local distributor or the service center. Please keep ready with you the following information before contacting us.

- 1. Serial number of Canadian Solar Single Phase Inverter;
- 2. The distributor/dealer of Canadian Solar Single Phase Inverter (if available);

3. Installation date.

4. The description of problem (i.e. the alarm message displayed on the LCD and the status

of the LED status indicator lights. Other readings obtained from the Information submenu (refer to Section 6.2) will also be helpful.);

- 5. The PV array configuration (e.g. number of panels, capacity of panels, number of strings , etc.);
- 6. Your contact details.

# 9. Specifications

# 9. Specifications

| Model                                  | CSI-7KTL1P-GI-FL                                                   |
|----------------------------------------|--------------------------------------------------------------------|
| Max. DC input power (Watts)            | 8000                                                               |
| Max. DC input voltage (Volts)          | 600                                                                |
| Rated DC voltage (Volts)               | 330                                                                |
| Startup voltage (Volts)                | 120                                                                |
| MPPT voltage range (Volts)             | 100500                                                             |
| Max. input current (Amps)              | 10+10+10                                                           |
| Max short circuit input current (Amps) | 15.6+15.6+15.6                                                     |
| MPPT number/Max input strings number   | 3/3                                                                |
| Rated output power (Watts)             | 7000                                                               |
| Max. output power (Watts)              | 7700                                                               |
| Max. apparent output power (VA)        | 7700                                                               |
| Rated grid voltage (Volts)             | 220/230                                                            |
| Grid voltage range (Volts)             | 160285                                                             |
| Rated output current (Amps)            | 31.8/30.4                                                          |
| Power Factor (at rated output power)   | 0.8leading~0.8lagging [1]                                          |
| THDi (at rated output power)           | <1.5%                                                              |
| Rated grid frequency (Hertz)           | 50/60                                                              |
| Operating frequency range (Hertz)      | 4752 or 5762                                                       |
| Max.efficiency                         | 98.1%                                                              |
| EU efficiency                          | 97.6%                                                              |
| MPPT efficiency                        | >99.5%                                                             |
| Dimensions                             | 333W*573H*249D (mm)                                                |
| Weight                                 | 18kg                                                               |
| Topology                               | Transformerless                                                    |
| Operating ambient temperature range    | -25℃60℃                                                            |
| Ingress protection                     | IP65                                                               |
| Noise emission (typical)               | <30 dBA                                                            |
| Cooling concept                        | Natural convection                                                 |
| Max.operation altitude                 | 4000m                                                              |
| Designed lifetime                      | >20 years                                                          |
| Grid connection standard               | EN50438, G83/2, AS4777.2:2015,<br>VDE0126-1-1, IEC61727, VDE N4105 |
| Operating surroundings humidity        | 0100% Condensing                                                   |
| Connention                             | Mc4 connector and Ip67 rated plug                                  |
| Display                                | LCD, 2×20 Z.                                                       |
| Communication connections              | 4 pins RS485 connector                                             |
| Monitoring                             | WiFi or GPRS                                                       |
| Warranty Terms                         | 5 Years STD (Extendable to 20 Years)                               |

| Model                                  | CSI-8KTL1P-GI-FL                                                   |
|----------------------------------------|--------------------------------------------------------------------|
| Max. DC input power (Watts)            | 9200                                                               |
| Max. DC input voltage (Volts)          | 600                                                                |
| Rated DC voltage (Volts)               | 330                                                                |
| Startup voltage (Volts)                | 120                                                                |
| MPPT voltage range (Volts)             | 100500                                                             |
| Max. input current (Amps)              | 10+10+10                                                           |
| Max short circuit input current (Amps) | 15.6+15.6+15.6                                                     |
| MPPT number/Max input strings number   | 3/3                                                                |
| Rated output power (Watts)             | 8000                                                               |
| Max. output power (Watts)              | 8800                                                               |
| Max. apparent output power (VA)        | 8800                                                               |
| Rated grid voltage (Volts)             | 220/230                                                            |
| Grid voltage range (Volts)             | 160285                                                             |
| Rated output current (Amps)            | 36.4/34.8                                                          |
| Power Factor (at rated output power)   | 0.8leading~0.8lagging [1]                                          |
| THDi (at rated output power)           | <1.5%                                                              |
| Rated grid frequency (Hertz)           | 50/60                                                              |
| Operating frequency range (Hertz)      | 4752 or 5762                                                       |
| Max.efficiency                         | 98.1%                                                              |
| EU efficiency                          | 97.6%                                                              |
| MPPT efficiency                        | >99.5%                                                             |
| Dimensions                             | 333W*573H*249D (mm)                                                |
| Weight                                 | 18kg                                                               |
| Topology                               | Transformerless                                                    |
| Operating ambient temperature range    | -25℃60℃                                                            |
| Ingress protection                     | IP65                                                               |
| Noise emission (typical)               | <30 dBA                                                            |
| Cooling concept                        | Natural convection                                                 |
| Max.operation altitude                 | 4000m                                                              |
| Designed lifetime                      | >20 years                                                          |
| Grid connection standard               | EN50438, G83/2, AS4777.2:2015,<br>VDE0126-1-1, IEC61727, VDE N4105 |
| Operating surroundings humidity        | 0100% Condensing                                                   |
| Connention                             | Mc4 connector and Ip67 rated plug                                  |
| Display                                | LCD, 2×20 Z.                                                       |
| Communication connections              | 4 pins RS485 connector                                             |
| Monitoring                             | WiFi or GPRS                                                       |
| Warranty Terms                         | 5 Years STD (Extendable to 20 Years)                               |

# 9. Specifications

# 9. Specifications

| Model                                  | CSI-9KTL1P-GI-FL                                                   |  |  |
|----------------------------------------|--------------------------------------------------------------------|--|--|
| Max. DC input power (Watts)            | 10800                                                              |  |  |
| Max. DC input voltage (Volts)          | 600                                                                |  |  |
| Rated DC voltage (Volts)               | 330                                                                |  |  |
| Startup voltage (Volts)                | 120                                                                |  |  |
| MPPT voltage range (Volts)             | 100500                                                             |  |  |
| Max. input current (Amps)              | 10+10+10                                                           |  |  |
| Max short circuit input current (Amps) | 15.6+15.6+15.6                                                     |  |  |
| MPPT number/Max input strings number   | 3/3                                                                |  |  |
| Rated output power (Watts)             | 9000                                                               |  |  |
| Max. output power (Watts)              | 9900                                                               |  |  |
| Max. apparent output power (VA)        | 9900                                                               |  |  |
| Rated grid voltage (Volts)             | 220/230                                                            |  |  |
| Grid voltage range (Volts)             | 160285                                                             |  |  |
| Rated output current (Amps)            | 40.9/39.1                                                          |  |  |
| Power Factor (at rated output power)   | 0.8leading~0.8lagging [1]                                          |  |  |
| THDi (at rated output power)           | <1.5%                                                              |  |  |
| Rated grid frequency (Hertz)           | 50/60                                                              |  |  |
| Operating frequency range (Hertz)      | 4752 or 5762                                                       |  |  |
| Max.efficiency                         | 98.1%                                                              |  |  |
| EU efficiency                          | 97.6%                                                              |  |  |
| MPPT efficiency                        | >99.5%                                                             |  |  |
| Dimensions                             | 333W*573H*249D (mm)                                                |  |  |
| Weight                                 | 18kg                                                               |  |  |
| Тороlоду                               | Transformerless                                                    |  |  |
| Operating ambient temperature range    | − <b>25</b> °C60°C                                                 |  |  |
| Ingress protection                     | IP65                                                               |  |  |
| Noise emission (typical)               | <30 dBA                                                            |  |  |
| Cooling concept                        | Natural convection                                                 |  |  |
| Max.operation altitude                 | 4000m                                                              |  |  |
| Designed lifetime                      | >20 years                                                          |  |  |
| Grid connection standard               | EN50438, G83/2, AS4777.2:2015,<br>VDE0126-1-1, IEC61727, VDE N4105 |  |  |
| Operating surroundings humidity        | 0100% Condensing                                                   |  |  |
| Connention                             | Mc4 connector and Ip67 rated plug                                  |  |  |
| Display                                | LCD, 2×20 Z.                                                       |  |  |
| Communication connections              | 4 pins RS485 connector                                             |  |  |
| Monitoring                             | WiFi or GPRS                                                       |  |  |
| Warranty Terms                         | 5 Years STD (Extendable to 20 Years)                               |  |  |
|                                        | -                                                                  |  |  |

| Model                                  | CSI-10KTL1P-GI-FL                                                  |  |  |
|----------------------------------------|--------------------------------------------------------------------|--|--|
| Max. DC input power (Watts)            | 11500                                                              |  |  |
| Max. DC input voltage (Volts)          | 600                                                                |  |  |
| Rated DC voltage (Volts)               | 330                                                                |  |  |
| Startup voltage (Volts)                | 120                                                                |  |  |
| MPPT voltage range (Volts)             | 100500                                                             |  |  |
| Max. input current (Amps)              | 10+10+10                                                           |  |  |
| Max short circuit input current (Amps) | 15.6+15.6+15.6                                                     |  |  |
| MPPT number/Max input strings number   | 3/3                                                                |  |  |
| Rated output power (Watts)             | 10000                                                              |  |  |
| Max. output power (Watts)              | 10000                                                              |  |  |
| Max. apparent output power (VA)        | 10000                                                              |  |  |
| Rated grid voltage (Volts)             | 220/230                                                            |  |  |
| Grid voltage range (Volts)             | 160285                                                             |  |  |
| Rated output current (Amps)            | 45.5/43.5                                                          |  |  |
| Power Factor (at rated output power)   | 0.8leading~0.8lagging [1]                                          |  |  |
| THDi (at rated output power)           | <1.5%                                                              |  |  |
| Rated grid frequency (Hertz)           | 50/60                                                              |  |  |
| Operating frequency range (Hertz)      | 4752 or 5762                                                       |  |  |
| Max.efficiency                         | 98.1%                                                              |  |  |
| EU efficiency                          | 97.6%                                                              |  |  |
| MPPT efficiency                        | >99.5%                                                             |  |  |
| Dimensions                             | 333W*573H*249D (mm)                                                |  |  |
| Weight                                 | 18kg                                                               |  |  |
| Тороlоду                               | Transformerless                                                    |  |  |
| Operating ambient temperature range    | - <b>25</b> ℃60℃                                                   |  |  |
| Ingress protection                     | IP65                                                               |  |  |
| Noise emission (typical)               | <30 dBA                                                            |  |  |
| Cooling concept                        | Natural convection                                                 |  |  |
| Max.operation altitude                 | 4000m                                                              |  |  |
| Designed lifetime                      | >20 years                                                          |  |  |
| Grid connection standard               | EN50438, G83/2, AS4777.2:2015,<br>VDE0126-1-1, IEC61727, VDE N4105 |  |  |
| Operating surroundings humidity        | 0100% Condensing                                                   |  |  |
| Connention                             | Mc4 connector and Ip67 rated plug                                  |  |  |
| Display                                | LCD, 2×20 Z.                                                       |  |  |
| Communication connections              | 4 pins RS485 connector                                             |  |  |
| Monitoring                             | WiFi or GPRS                                                       |  |  |
| Warranty Terms                         | 5 Years STD (Extendable to 20 Years)                               |  |  |
|                                        | . , , , , , , , , , , , , , , , , , , ,                            |  |  |

[1]: For Brazil products, the certificated PF range is 0.9 leading~0.9 lagging, but the actual range is 0.8 leading~0.8 lagging.

LOCATION \_\_\_\_\_\_ NUMBER \_\_\_\_\_

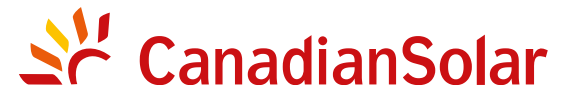

# **INSTALLATION AND** COMMISSIONING CHECKLIST

## **3 PHASE STRING INVERTERS** (KTL SERIES)

Warning: This checklist is not a replacement for the user manual. Please read the user manual prior to inverter site selection and installation.

| Step  | No. | Content                                 | Details                                                                                                    | Values / Notes | Conclusion                                      |
|-------|-----|-----------------------------------------|----------------------------------------------------------------------------------------------------|----------------|-------------------------------------------------|
|       | 1   | Installation<br>environment             | Ensure installation site meets environmental and physical constraints.                                                                                                    |                | []Good []Poor                                   |
|       | 2   | Unpacking                               | Check inverter condition after unpacking.                                                                                                    |                | []Good []Poor                                   |
|       | 3   | Mounting<br>bracket<br>installation     | Install inverter mounting bracket according to installation instructions in user manual. For allowable tilt angle refer to the installation manual.                                                       |                | [ ] Completed<br>Record Tilt Angle in Notes     |
| Z     | 4   | Inverter<br>installation                | Carefully install the inverter to the mounting bracket<br>and ensure it is firmly attached. Ensure the inverter has<br>proper clearances and are properly ventilated.                                     |                | [] Completed                                    |
| -ATIC | 5   | Serial number                           | Record the product serial numbers located on the side label.                                                                                                    |                | Serial Numbers;<br>attached list                |
| TALL  | 6   | Solar modules                           | Confirm PV module installation completion.<br>Record the total power of the PV modules.                                                                                                    |                | [ ] Completed<br>Record kWp in Notes            |
| INS   | 7   | DC input and<br>AC output<br>connection | Switch off the DC and AC distribution unit, connect<br>DC to PV terminals of inverter, and connect AC to AC<br>terminals of inverter. Ensure proper polarity and cable<br>size. Torque to specifications. |                | [] Completed<br>Record Torque in Notes          |
|       | 8   | PV voltage                              | Measure and record DC voltage. Ensure voltage and polarities are correct. Confirm the voltages are within 5% tolerance to what was tested.                                                                |                | [] Completed<br>Record V <sub>pc</sub> in Notes |
|       | 9   | AC grid                                 | Measure and record AC voltage and frequency. Confirm the $V_{_{AC}}$ voltages are within 5% tolerance to what was tested.                                                                                 |                | [] Completed<br>Record V <sub>Ac</sub> in Notes |
|       | 10  | Grounding cable                         | Ensure ground cable is firmly attached to grounding lug.                                                                                                    |                | []Good []Poor                                   |

LOCATION \_\_\_\_\_\_ NUMBER \_\_\_\_\_

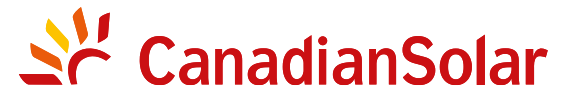

# **INSTALLATION AND** COMMISSIONING CHECKLIST

## **3 PHASE STRING INVERTERS** (KTL SERIES)

Warning: This checklist is not a replacement for the user manual. Please read the user manual prior to inverter site selection and installation.

| Step          | No. | Content                                         | Details                                                                                                    | Values / Notes | Conclusion                                  |
|---------------|-----|-------------------------------------------------|----------------------------------------------------------------------------------------------------|----------------|---------------------------------------------|
|               | 1   | Communication<br>cable (if function<br>is used) | Connect the RS485 cable to the communication port.                                                                                                    |                | [] Completed                                |
| COMMISSIONING | 2   | Supply DC /<br>AC power                         | <ul> <li>CSI-xx-KTL-GI:</li> <li>1. Switch the grid supply main Switch (AC) ON first.</li> <li>2. Switch the DC switch ON. If the voltages of PV arrays are higher than start up voltage, the inverter will turn on. The red LED power will be continuously lit.</li> <li>3. When both the DC and the AC sides supply to the inverter, it will be ready to generate power. Initially, the inverter will check both its internal parameters and the parameters of the AC grid, to ensure that they are within the acceptable limits. At the same time, the green LED will lash and the LCD displays the information of INITIALIZING.</li> </ul> |                | [] Completed<br>Record LEDs status in Notes |

CSIF-ST-016 A/0

LOCATION \_\_\_\_\_\_ NUMBER \_\_\_\_\_

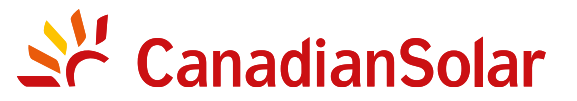

# **INSTALLATION AND** COMMISSIONING CHECKLIST

## **3 PHASE STRING INVERTERS** (KTL SERIES)

Warning: This checklist is not a replacement for the user manual. Please read the user manual prior to inverter site selection and installation.

| Step         | No. | Content                           | Details                                                                                                    | Values / Notes | Conclusion                                               |
|--------------|-----|-----------------------------------|----------------------------------------------------------------------------------------------------|----------------|----------------------------------------------------------|
|              | 3   | Waiting time                      | CSI-xx-KTL-GI: After 60-300 seconds (depending on local<br>requirement), the inverter will start to generate power.<br>The green LED will be on continuously and the LCD<br>displays the information of GENERATING. |                | [ ] Completed<br>Record LEDs status in Notes             |
| ପ୍ର          | 4   | Power generation                  | After grid connection, record power output of inverter.                                                                                                    |                | [] Completed<br>Record power in Notes                    |
| COMMISSIONIN | 5   | Date & Time<br>setting            | Set the current date and time using the front panel interface.                                                                                                    |                | [ ] Completed<br>Record current date/time<br>in Notes    |
|              | 6   | Communication setting (if avail.) | Set communication with a unique address for each inverter.                                                                                                    |                | [] Completed<br>Record address in Notes                  |
|              | 7   | Machine version                   | For maintenance and reference, please record the firmware revisions if applicable.                                                                                                    |                | [ ] Completed<br>Record with serial numbers              |
|              | 8   | Operating<br>parameter            | Record operating parameters of the inverter.<br>Verify IEC62109 or the corresponding On-grid setting is selected.<br>De-rate inverter and attach de-rate sticker as required.                                       |                | [ ] Completed<br>Record operating<br>parameters in Notes |
|              | 9   | Testing                           | Open and close the DC breaker to conirm whether the inverter reboots and shuts down automatically.                                                                                                    |                | [] Reboot successful<br>[] Not rebooting                 |
|              | 10  | Completion                        | Installation and commissioning is complete if no abnormality.                                                                                                    |                | [ ] Good<br>[ ] Issues detected                          |

| PROJECT | NAME |
|---------|------|
|---------|------|

LOCATION \_\_\_\_\_\_ NUMBER \_

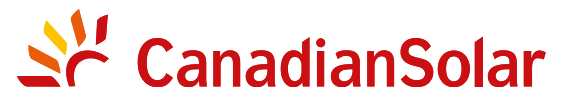

# **INSTALLATION AND COMMISSIONING CHECKLIST**

### **3 PHASE STRING INVERTERS** (KTL SERIES)

Warning: This checklist is not a replacement for the user manual. Please read the user manual prior to inverter site selection and installation.

| System Owner:                              |                         |                                                                |                        |
|--------------------------------------------|-------------------------|----------------------------------------------------------------|------------------------|
| Address / Location:                        |                         | Note site typical arrangements and variances                   |                        |
| Inverter model:                            |                         | Inverter firmware revision: DSP:                               | _ LCD:                 |
| Number of inverters:                       | Inverter mounting tilt: |                                                                |                        |
| Output power*:                             | Input DC voltage:       | Insulation limit (K):                                          | _ PV start-up voltage: |
| Grid: V Max: V Min:                        | Frequency Max: Min:     | Reactive compensation:                                         | _ +/- PF               |
| Configuration: MPPT Individual             | MPPT Parallel           |                                                                |                        |
| Monitoring: RS485:                         | Ethernet:               | Monitoring equipment and supplier:                             |                        |
| PV module manufacturer:                    | PV model:               |                                                                |                        |
| DC cable size:                             | AC cable size:          | Transformer ratings, supplier:                                 |                        |
| Number of series connected modules in PV   | strings:                |                                                                |                        |
| Number of PV strings in parallel per MPPT: |                         |                                                                |                        |
| Total System size (DC Watts):              |                         | *Specify de-rated power and add nameplate power in parenthesis |                        |
|                                            |                         |                                                                |                        |
| GENERAL COMMENTS / OBSERVATION             | IS:                     |                                                                |                        |
|                                            |                         |                                                                |                        |
|                                            |                         |                                                                |                        |

PROJECT NAME

LOCATION \_\_\_\_\_\_ NUMBER \_\_\_\_\_

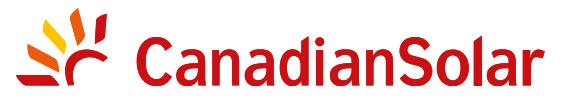

# **INSTALLATION AND** COMMISSIONING CHECKLIST

### **3 PHASE STRING INVERTERS** (KTL SERIES)

Warning: This checklist is not a replacement for the user manual. Please read the user manual prior to inverter site selection and installation.

#### Inverter serial numbers:

| 1   |                     |       |  |
|-----|---------------------|-------|--|
| 2   |                     |       |  |
| 3   |                     |       |  |
| 4   |                     |       |  |
| 5   |                     |       |  |
| 6   |                     |       |  |
| 7   |                     |       |  |
| 8   |                     |       |  |
| 9   |                     |       |  |
| 10  |                     |       |  |
| 11  |                     |       |  |
| 12  |                     |       |  |
| 13  |                     |       |  |
| 14  |                     |       |  |
| 15  |                     |       |  |
| 16  |                     |       |  |
| 17  |                     |       |  |
| 18  |                     |       |  |
| 19  |                     |       |  |
| 20  |                     |       |  |
| 21  |                     |       |  |
|     |                     |       |  |
| INS | STALLER'S NAME      | IPANY |  |
| INS | STALLER'S SIGNATURE | E     |  |
|     |                     |       |  |